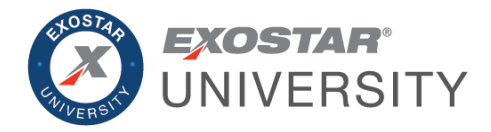

# Boeing 787 SCMP Problem Summary Guide July 2023

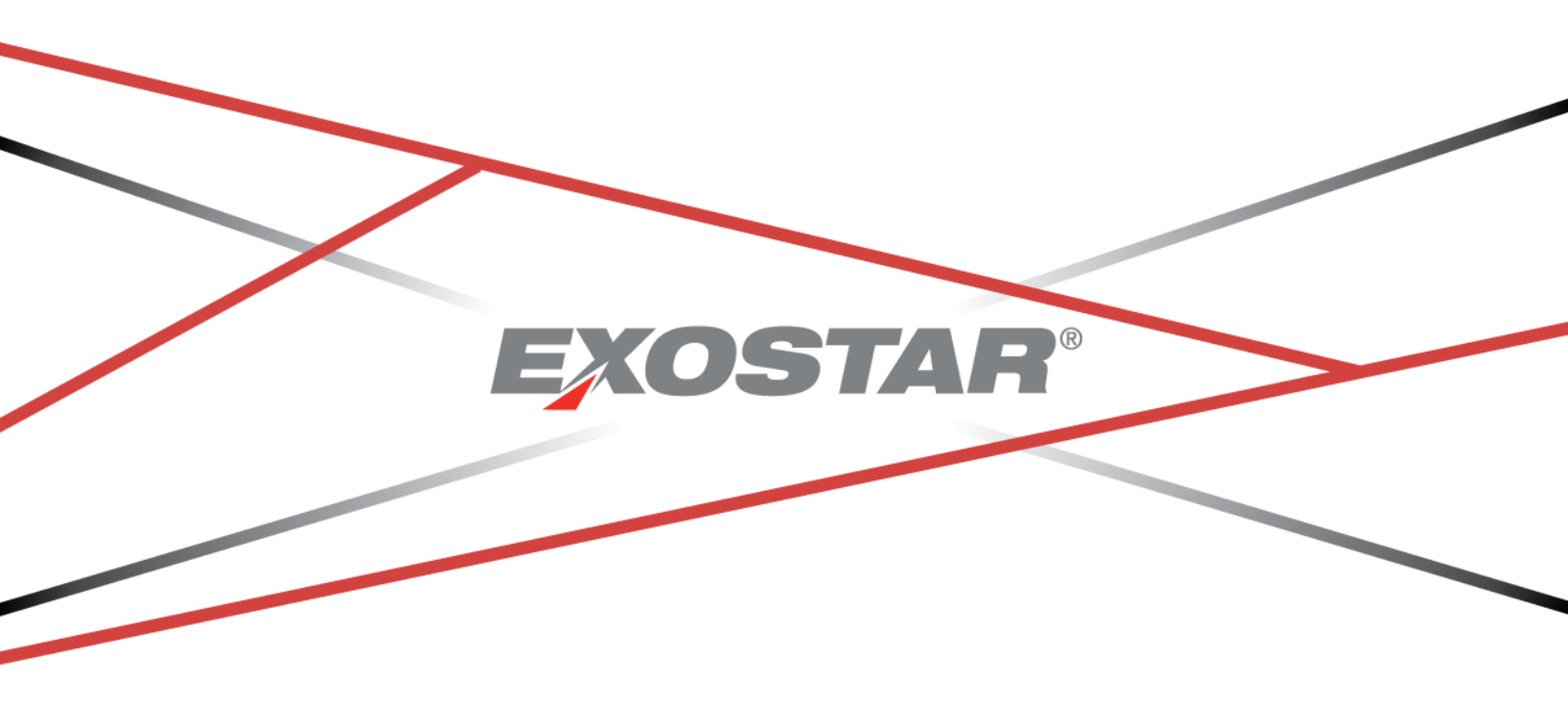

Copyright © 2023 Exostar LLC. All rights reserved

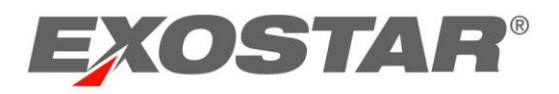

# CONTENTS

| Document Versions                                | 3  |
|--------------------------------------------------|----|
| Solutions Overview                               | 4  |
| Visibility Solution Elements Mapped to Workflows | 5  |
| Problem Summary Overview                         | 6  |
| Planning Schedule Exceptions                     | 6  |
| View Exceptions (My Workspace)                   |    |
| View Exceptions (Summary)                        | 9  |
| Inventory Exceptions                             | 11 |
| Order Exceptions                                 |    |
| View Purchase Order Exceptions                   |    |
| Shipment Exceptions                              | 15 |
| View Shipment Exceptions                         | 15 |

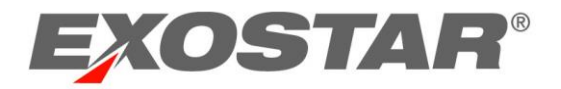

# DOCUMENT VERSIONS

| VersionChange Overview1Formatting Updates2Hermony Harmonic |                    | Date     | Responsible Party |
|------------------------------------------------------------|--------------------|----------|-------------------|
| 1                                                          | Formatting Updates | 08/01/22 | Ashleigh Howell   |
| 2                                                          | Harmony Upgrade    | 07/07/23 | Ashleigh Howell   |

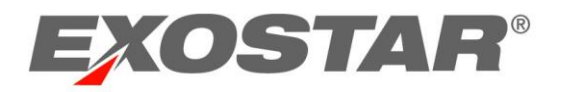

# SOLUTIONS OVERVIEW

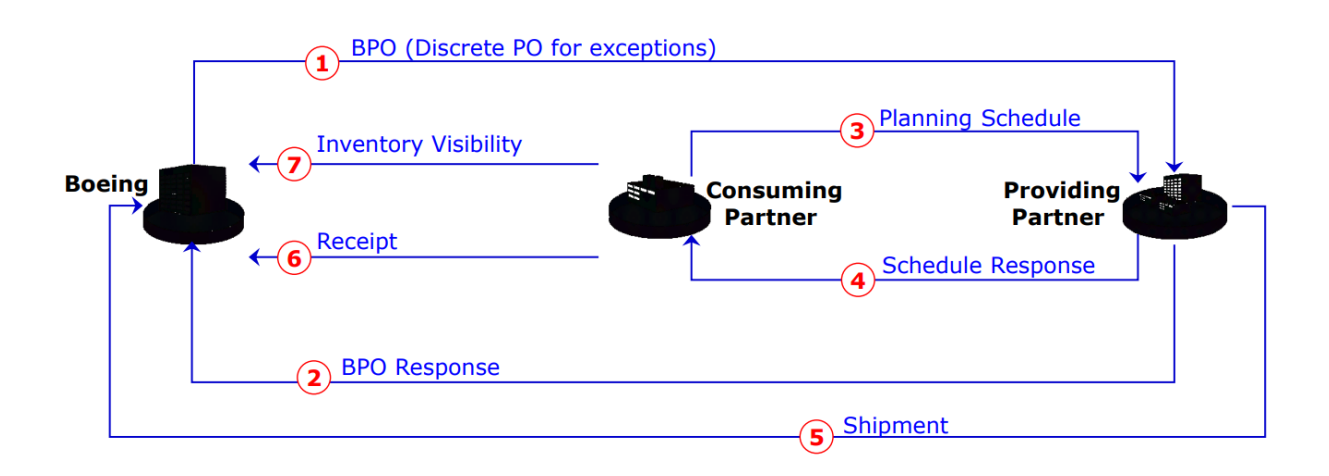

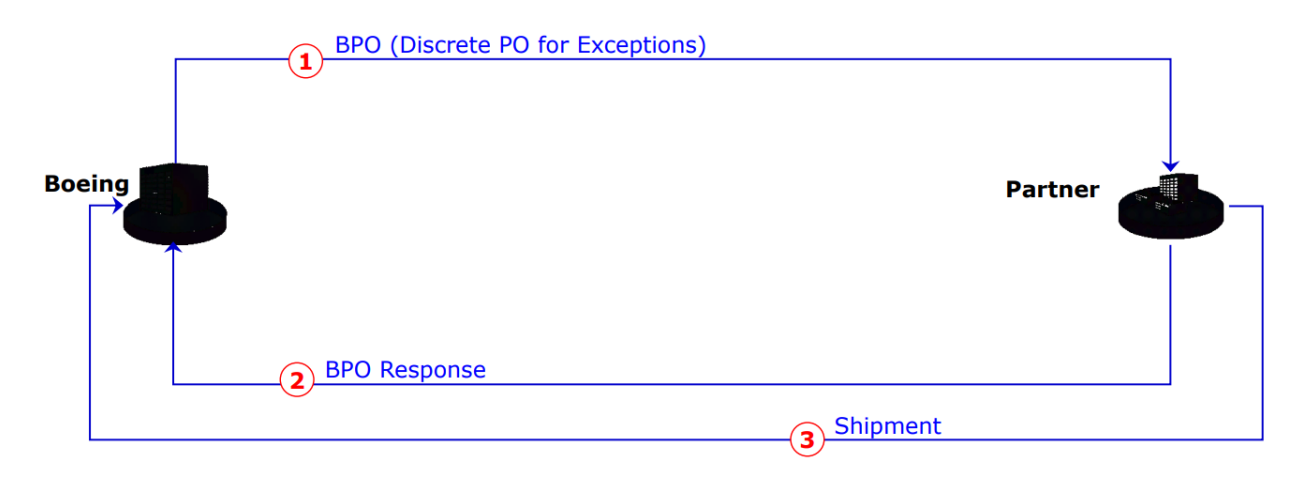

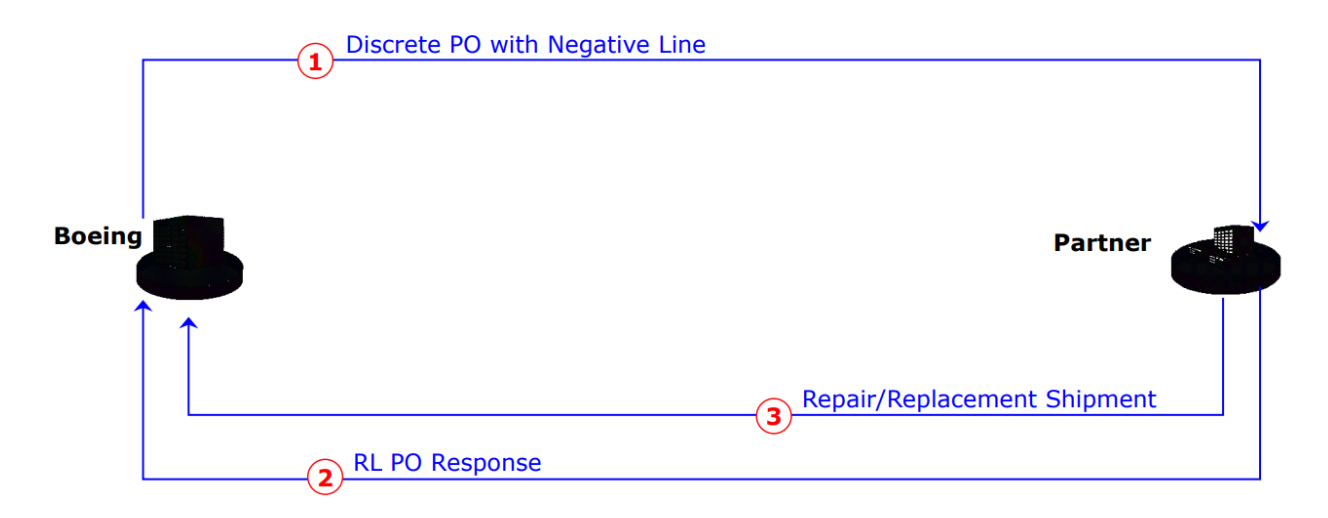

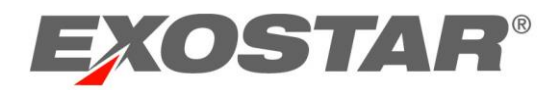

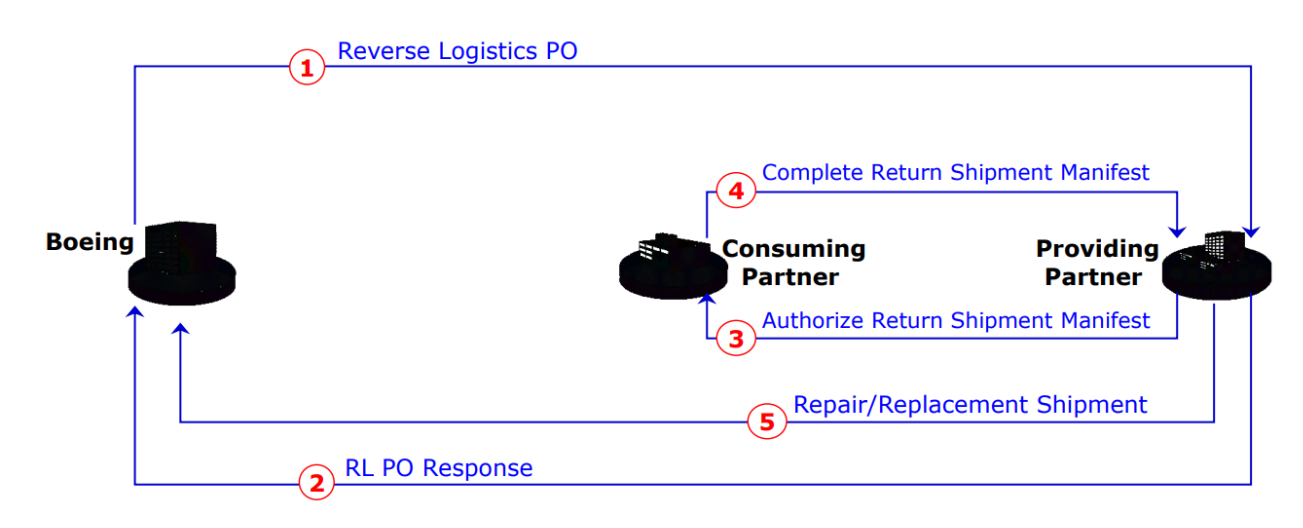

**IMPORTANT**! Each document exchange may result in an exception.

# VISIBILITY SOLUTION ELEMENTS MAPPED TO WORKFLOWS

Elements in the Visibility Solutions can be mapped to the Workflows:

| VISIBILITY ELEMENT          | WORKFLOW         |             | EXCEPTION                      |
|-----------------------------|------------------|-------------|--------------------------------|
| Purchase Order              | Order Management | Purchase    | Order; Over Shipped Purchase   |
|                             |                  | Order       |                                |
| Purchase Order Response     |                  |             |                                |
| Shipment                    |                  | Shipment    | ; Missing Receipt for Shipment |
| Receipt                     |                  |             |                                |
| Reverse Logistics PO        |                  | Purchase    | Order; Over Shipped Reverse    |
|                             |                  | Logistics F | 20                             |
| Return Shipment (Manifest)  |                  |             |                                |
| Repair/Replacement Shipment |                  |             |                                |
|                             |                  |             |                                |
| Planning Schedule           | Supply Planning  | Forecast    | New Planning Schedule          |
|                             |                  |             | Missing Planning Schedule      |
|                             |                  |             | No Plan Response               |
|                             |                  |             | Plan Response Mismatch         |
|                             |                  |             | Schedule Change                |
|                             |                  |             | Inventory Violation            |
| Planning Schedule Response  |                  |             |                                |
|                             |                  |             |                                |
| Inventory Status            | Inventory        | See Forec   | ast                            |

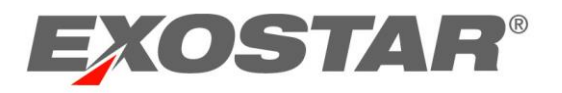

# PROBLEM SUMMARY OVERVIEW

This guide provides information and instructions on the Problem Summary function in the Boeing 787 SCMP application for the following functions:

- Planning Schedule
- Inventory
- Order
- Shipment

SCMP has pre-defined business rules associated with the data measures of a collaboration. If the business rules are violated, SCMP generates an exception that will alert users of a potential problem. Exceptions are indicated on the My Workspace page and on the MCV page of the collaboration.

The setting and color of the exception is from Boeing's point of view:

- Low risk is blue
- Medium risk is orange
- High risk is red

# PLANNING SCHEDULE EXCEPTIONS

This table reflects all user roles.

| Exception Name               | Trigger                                     | Comments                                                                                                    |
|------------------------------|---------------------------------------------|----------------------------------------------------------------------------------------------------|
| Missing Planning<br>Schedule | When a Planning<br>Schedule is<br>published | <ul> <li>Compares collabs without any PIT data for<br/>PLANNING SCHEDULE QTY for which there exists<br/>a REMAINING BLANKET PO QTY &gt; 0, from today<br/>through 12 weeks (84 days)</li> <li>All problems are recorded as HIGH</li> <li>Warns the Consuming Partner that a new PO was<br/>issued, and they need to generate a Planning<br/>Schedule for the items</li> </ul> |
| No Plan<br>Response          | When a Planning<br>Schedule is<br>published | <ul> <li>Evaluates collabs without any PIT data for<br/>PLANNING SCHEDULE RESPONSE QTY that satisfy<br/>ALL the following conditions: There exists<br/>PLANNING SCHEDULE QTY data measure whose<br/>LAST MODIFIED DATE is three days old or older<br/>and No PLANNING SCHEDULE RESPONSE QTY PIT<br/>data exists between (today-14 days) to<br/>(today+84 days)</li> </ul>     |

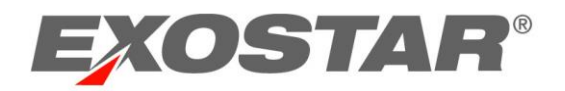

|                           |                                                                               | • | All problems are recorded as HIGH                                                                                                    |
|---------------------------|-------------------------------------------------------------------------------|---|----------------------------------------------------------------------------------------------------|
|                           |                                                                               | • | Warns a Providing Partner that a new Planning                                                                                                    |
|                           |                                                                               |   | response                                                                                                    |
|                           |                                                                               | • | All collabs that have response data from today                                                                                                    |
| Plan Response<br>Mismatch | When a Planning<br>Schedule/PS<br>Response is<br>published or<br>responded to | • | forward up to the 'Response Limit Date', or<br>maximum PS/PSR date in the future are<br>evaluated for mismatch<br>If not specified, the 'Response Limit Date' is<br>based on the last 'Planning Schedule Quantity'<br>that the Consuming Partner entered<br>If Response > Schedule Qty, LOW Problem<br>If Response < Schedule Qty, HIGH Problem<br>Warns Boeing and the Consuming Partner that<br>there will be a part shortage<br>It is possible that even if the time buckets are<br>showing the same numbers for Plan Schedule<br>Qty and Plan Schedule Response Qty, if those<br>numbers are associated with a different<br>Manufacturing Line Number, this exception will<br>be triggered |
|                           |                                                                               | • | Evaluates 'Estimated Arrival' date of "Sent"                                                                                                    |
|                           |                                                                               |   | Shipments, matching the date to the 'Planning Schedule Response' date                                                                                                    |
|                           |                                                                               | • | Evaluated from (today-45 days) to (today+14 days)                                                                                                    |
| No Shipments              | When a PS                                                                     | • | Flagged as:                                                                                                    |
| for Plan                  | response is                                                                   |   | $\circ$ HIGH (red) if PSR is within (today-45 days)                                                                                                    |
| Response                  | published, or a Shipment is created                                           |   | <ul> <li>Medium (orange) if PSR is within (today+7 days)</li> </ul>                                                                                                    |
|                           |                                                                               |   | <ul> <li>Low (blue) if PSR is within (today+8 days) to</li> <li>(today+14 days)</li> </ul>                                                                                                    |
|                           |                                                                               | • | Revond 14 days no excention will be flagged                                                                                                    |
|                           |                                                                               | • | Evaluates "Estimated Arrival" date of "Sent"                                                                                                    |
| No Available              | When a PS                                                                     |   | shipments, matching the date to 'Planning                                                                                                    |
| Shipments for             | response is                                                                   |   | Schedule Response' date                                                                                                    |
| Plan Response             | published, or a                                                               | • | Evaluated from (today to Response Limit Date or                                                                                                    |
|                           | Shipment is created                                                           |   | 84 days)                                                                                                    |
|                           |                                                                               | • | All problems are marked as HIGH                                                                                                    |

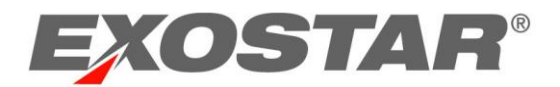

|                 |           |          | • | Evaluates if there is any Planning Schedule<br>Quantity (date & quantity pair) that is different |
|-----------------|-----------|----------|---|--------------------------------------------------------------------------------------------------|
|                 | When a    | Planning |   | from the Planning Schedule Quantity Previous                                                     |
| Schedule Change | Schedule  | is       |   | data measure                                                                                     |
|                 | published |          | • | On the MCV page under Details > Collab                                                           |
|                 |           |          |   | Attribute, the Last Modified Date informs a user                                                 |
|                 |           |          |   | of how current the Planning Schedule is                                                          |
|                 |           |          | ٠ | When a PS is published for the first time, this will                                             |
|                 |           |          |   | still be flagged as Schedule Change, as the                                                      |
|                 |           |          |   | requirements have changed from NULL to a                                                         |
|                 |           |          |   | discrete value on a date                                                                         |

# View Exceptions (My Workspace)

To view Planning Schedule Exceptions via My Workspaces:

1. Select My Workspace from the menu.

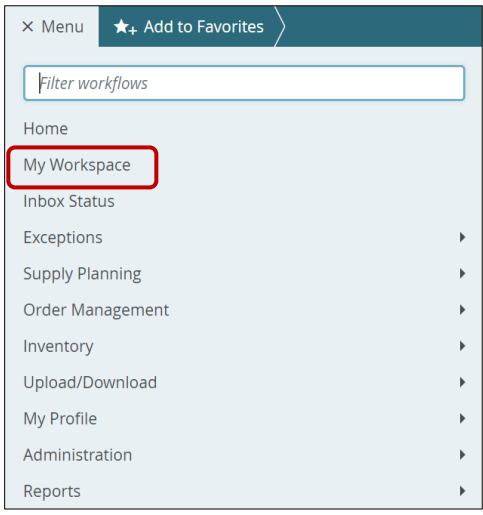

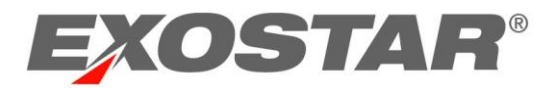

2. Click in the Problem Summary widget to view the Problem Summary dialogue box.

| ≡ Menu 🔸   | $r_+$ Add to Favorites $ ight angle$ |                     |                                |
|------------|--------------------------------------|---------------------|--------------------------------|
| My W       | orkspace                             |                     |                                |
| Welcome to | the Boeing 787 Pre Proc              | luction Environment | Welcome, Ashleigh Howell.      |
|            |                                      |                     |                                |
|            | Problem Summa                        | iry 🗹 🚦             | Order Summary- Order Summary : |
|            | 1529                                 | 1                   | Reverse Logistics PO ~         |
| -          | НІБН                                 | MEDIUM              | 245 🕒 New                      |
|            |                                      |                     | 49 New Change                  |

3. Click the **Total** number link to the right of the **Problem Name** category you wish to view. **NOTE**: The number in **RED** are collabs with high severity problems. The number in **BLUE** is the total number of collabs with problems.

| Problem St                           | immary  |
|--------------------------------------|---------|
| 1529                                 | 1       |
| нісн                                 | MEDIUM  |
|                                      | 102 102 |
|                                      | 547 547 |
| ⇒ Exception - No Plan Response       | 9 9     |
| 👳 Exception - Plan Response Mismatch | 22 22   |

**NOTE**: Click the **Filter** icon to the left of each category to further filter the results.

#### View Exceptions (Summary)

To view Planning Schedule exceptions via a Summary page:

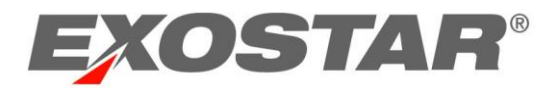

## 1. From the menu, select **Exceptions** $\rightarrow$ **Forecast**.

| × Menu ★+ Add to Favorites 〉 |                |
|------------------------------|----------------|
| Filter workflows             | Forecast       |
| Home                         | Purchase Order |
| My Workspace                 | Shipment       |
| Inbox Status                 |                |
| Exceptions +                 |                |
| Supply Planning              | 9              |
| Order Management             |                |
| Inventory >                  |                |
| Upload/Download              |                |
| My Profile 🕨                 |                |
| Reports •                    |                |

2. Scroll to the bottom of the screen to view the **Results** section. Click the hyperlinked **Total Items** number for the desired **Problem Name**.

| Results                               |     |                |                                            |     | <u>+</u>       |
|---------------------------------------|-----|----------------|--------------------------------------------|-----|----------------|
| Problem Name                          |     | Total<br>Items | Problem Name                               |     | Total<br>Items |
| Exception - New Planning Schedule     | 102 | 102            | Exception - No Shipments for Plan Response | 8 1 | 8              |
| Exception - Missing Planning Schedule | 114 | 114            | Exception - Schedule Change                | 24  | 24             |
| Exception - No Plan Response          | 9   | 9              | Exception - Inventory Violation            |     | 0              |
| Exception - Plan Response Mismatch    | 22  | 22             |                                            |     |                |

## 3. Optional, enter your search criteria. Click the **Search** button.

## **NOTE**: The search fields are dependent upon your role.

| $\equiv Menu  \bigstar_{+} \text{ Add to Favorites } $ |   |                                 | ٠  |
|--------------------------------------------------------|---|---------------------------------|----|
| ♠ > Exceptions → > Problem Summary                     |   |                                 |    |
| ⊖ Search                                               |   | Save Search                     | \$ |
| Item Number                                            | 0 | Supplier Name                   | 0  |
| Item Description                                       | 0 | Supplier Code                   | 0  |
| Ship To Company                                        | 0 | Supplier MPID                   | 0  |
| Ship To Site                                           | 0 | Contact Name                    | 0  |
| Ship To MPID                                           | • | Schedule<br>Agreement<br>Number | 0  |
| Search                                                 |   |                                 |    |

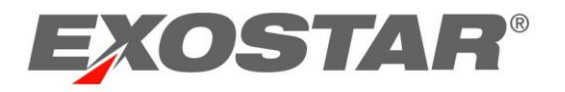

4. Select the checkboxes for the desired items. Click the **View** button.

| ≡ Menu | ★+ Ad          | d to Favorites 🔪                                    |                       |   |               |               |                       |      |              |           | *        |
|--------|----------------|-----------------------------------------------------|-----------------------|---|---------------|---------------|-----------------------|------|--------------|-----------|----------|
|        | <u>eptions</u> | <ul> <li>Problem Summary Problem Details</li> </ul> |                       |   |               |               |                       |      |              |           |          |
| Coll   | abo            | ration Selector Page 1 of 5; 114                    | Records               |   |               | Exception - N | lissing Planning Sche | lule |              | <b>\$</b> | <u>+</u> |
| 1      |                | Ship To Company 2                                   | Ship To Site          | : | Supplier Name | I             | Supplier Code         | Ite  | m Number     | i         | Scheo    |
|        |                | Triumph Vought Aerostructures - Milledgeville       | Triumph_Milledgeville |   | IAI-B787 Test |               | 506520                | PN   | I-PART-1     |           | Sent     |
| ÷ (    |                | Triumph Vought Aerostructures - Milledgeville       | Triumph_Milledgeville |   | IAI-B787 Test |               | 506520                | IAI  | 123-1-705    |           | Proce    |
|        |                | Triumph Vought Aerostructures - Milledgeville       | Triumph_Milledgeville |   | IAI-B787 Test |               | 506520                | IAI  | 123-1-706    |           | Proce    |
| 0      |                | Triumph Vought Aerostructures - Milledgeville       | Triumph_Milledgeville |   | IAI-B787 Test |               | 506520                | IAI  | 123-1-704    |           | Proce    |
| 1      |                | Triumph Vought Aerostructures - Milledgeville       | Triumph_Milledgeville |   | IAI-B787 Test |               | 506520                | IAI  | 123-1-701    |           | Proce    |
| View   |                | Save Reset Download Selected Collat                 | 15                    |   | 4             |               | Go To Page Jump       | ] R  | ecords Per P | age       | • 25 ~   |

**NOTE**: The data measures compared in the business rule display, and the exceptions are flagged.

| ≡ | Menu                                                                                                    | ★+  | Add 1 | to Favorites                          |                                       |         |               |            |          |          |          |          |            |      |       | ۵        |
|---|----------------------------------------------------------------------------------------------------|-----|-------|---------------------------------------|---------------------------------------|---------|---------------|------------|----------|----------|----------|----------|------------|------|-------|----------|
| A | 🕈 👌 Exceptions 👻 👌 Problem Summary 🍐 Problem Details 👌 Multi-Collab View                                                            |     |       |                                       |                                       |         |               |            |          |          |          |          |            |      |       |          |
|   | <del>-</del> 3                                                                                                    | Mu  | Ilti  | -Collab View                          | Collabs 1 - 3 of 3                    |         |               |            |          |          |          |          | - di       |      | \$    | <b>±</b> |
|   |                                                                                                    |     | Θ     | Details                               | Problem View :                        | Defau   | lt - 06/18/20 | 23 12/29/2 | 023      |          |          |          |            |      | Total |          |
|   |                                                                                                    |     |       |                                       |                                       | //02/23 | 07/03/23      | 07/04/23   | 07/05/23 | 07/06/23 | 07/07/23 | 07/08/23 | 07/09/23   | 07/1 |       |          |
|   | : 💿 00803008-cd28-4af4-9dc1-2e370ada5880 🧻 // Triumph Vought Aerostructures - Milledgeville // 76255f75-ceb9-40ca-b2cb-4b1ddbc1e0c5 |     |       |                                       |                                       |         |               | e0c5       |          |          |          |          |            |      |       |          |
|   |                                                                                                    |     | 0     | Supplier Name<br>IAI-B787 Test        | Planning Schedule Qty                 |         |               |            |          |          |          |          |            |      | 0     |          |
|   |                                                                                                    |     |       | Ship To Site<br>Triumph_Milledgeville | Est. Remaining Blanket PO Qty         | 40      |               |            |          |          |          |          |            |      | 40    |          |
|   |                                                                                                    |     |       | Ship To Site Desc<br><b>\$null</b>    | Exception - Missing Planning Schedule | High    | High          | High       | High     | High     | High     | High     | High       | F    | 0     |          |
|   | O 0803008-cd28-4af4-9dc1-2e370ada5880 1 // Triumph Vought Aerostructures - Milledgeville // 76255175-ceb9-40ca-b2cb-4b1ddbc1e0c5    |     |       |                                       |                                       |         |               |            |          | _        | )        |          |            |      |       |          |
|   |                                                                                                    |     |       |                                       |                                       | 4       |               |            |          |          |          |          |            | •    |       |          |
|   | Upda                                                                                                    | ate | Res   | et                                    |                                       |         |               |            |          |          |          | R        | ecords Per | Page | 5 ~   |          |

# INVENTORY EXCEPTIONS

This table is for Boeing and Consuming Partners roles ONLY.

| <b>Exception Condition</b> | Trigger                            |   | Comments                  |
|----------------------------|------------------------------------|---|---------------------------|
| Inventory Violation        | When an Available Qty Inventory is | ٠ | Compares to see if        |
|                            | published by the Consuming Partner |   | the Available Quantity is |
|                            |                                    |   | between the Minimum       |
|                            |                                    |   | Quantity and Maximum      |
|                            |                                    |   | Quantity                  |

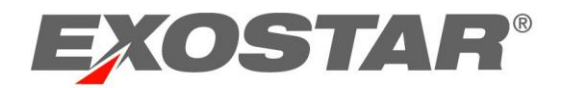

| • Available Qty Inventory <    |
|--------------------------------|
| Minimum Qty Inventory          |
| • Displays high risk (red), if |
| less than the minimum          |
| inventory                      |
| • Available Qty Inventory >    |
| Maximum Oty Inventory          |
| • Displays low risk (blue), if |
| greater than the               |
| maximum inventory              |
| Blocked Quantity is not        |
| taken into consideration       |
| for calculating exceptions     |

# ORDER EXCEPTIONS

This table is for all user roles.

| Exception Condition  | Trigger                       | Comments                    |
|----------------------|-------------------------------|-----------------------------|
| Over-Shipped         | Every time a Blanket/Discrete | • All Blanket/Discrete PO   |
| Blanket/Discrete POs | PO Schedule is created or     | request schedules satisfy   |
|                      | updated                       | ALL the following           |
|                      |                               | conditions:                 |
|                      |                               | $\circ$ NOT in 'Cancelled'  |
|                      |                               | state                       |
|                      |                               | $\circ$ Shipped Quantity >  |
|                      |                               | Modified Quantity           |
|                      |                               | <ul> <li>Account</li> </ul> |
|                      |                               | Code=Boeing.Puget           |
|                      |                               | Sound.ERP LN-BCA            |
|                      |                               | All problems are recorded   |
|                      |                               | as HIGH                     |
| Over-Shipped Reverse | Every time a RLPO Schedule is | All Reverse Logistics PO    |
| Logistics POs        | created or updated            | request schedules satisfy   |
|                      |                               | ALL the following           |
|                      |                               | conditions:                 |
|                      |                               | $\circ$ NOT in 'Cancelled'  |
|                      |                               | state                       |
|                      |                               | $\circ$ Shipped Quantity >  |
|                      |                               | Modified Quantity           |

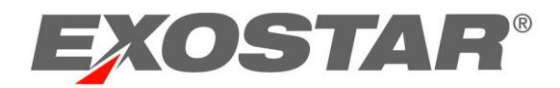

|  |   | o Account                 |
|--|---|---------------------------|
|  |   | Code=Boeing. Puget        |
|  |   | Sound. ERP LN-BCA         |
|  | • | All problems are recorded |
|  |   | as HIGH                   |

# View Purchase Order Exceptions

To view purchase order exceptions:

1. From the menu, select **My Workspace** or **Exceptions**  $\rightarrow$  **Purchase Order**.

|   | × Menu 🛧 Add to Favorites                       |                                        |
|---|-------------------------------------------------|----------------------------------------|
|   | Filter workflows Home My Workspace Inbox Status | Forecast<br>Purchase Order<br>Shipment |
| ſ | Exceptions •                                    |                                        |
| ٦ | Supply Planning                                 | _                                      |
|   | Order Management                                |                                        |
|   | Inventory +                                     |                                        |
|   | Upload/Download                                 |                                        |
|   | My Profile                                      |                                        |
|   | Reports •                                       |                                        |

# 2. Enter search criteria. Click Search.

| $\equiv$ Menu $\bigstar_+$ Add | to Favorites                             |  |            |   |    |                         |            |   |            |               | ٠   |
|--------------------------------|------------------------------------------|--|------------|---|----|-------------------------|------------|---|------------|---------------|-----|
| ♠ ∑ Exceptions                 | ★ ∑ Exceptions ~ ∑ Order Problem Summary |  |            |   |    |                         |            |   |            |               |     |
| ⊖ Reverse Logis                | ⊖ Reverse Logistics PO Problem Summary   |  |            |   |    |                         |            |   |            |               |     |
|                                |                                          |  |            |   |    |                         |            |   | Reverse    | e Logistics F | × 0 |
| Purchase Order                 |                                          |  |            |   | 0  | Buyer Account           |            |   |            |               | 0   |
| Order Date                     | MM/DD/YYYY                               |  | MM/DD/YYYY | Ē | 3ª | Header Last<br>Modified | MM/DD/YYYY | ā | MM/DD/YYYY | ā             |     |
| Change Order<br>Date           | MM/DD/YYYY                               |  | MM/DD/YYYY |   |    | Supplier Code           |            |   |            |               | 0   |
| Supplier Name                  |                                          |  |            |   | 0  | Supplier MPID           |            |   |            |               | 0   |
| Reset                          | h                                        |  |            |   |    |                         |            |   |            |               |     |

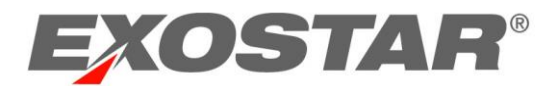

**NOTE**: You can also select a hyperlinked **Total** number from the **Results** section at the bottom of the page.

| Results                            |    |       |              | <u>+</u> |
|------------------------------------|----|-------|--------------|----------|
| Problem Name                       |    | Total | Problem Name | Total    |
| Over-Shipped Reverse Logistics POs | 20 | 20    |              |          |

#### 3. Click the **Purchase Order** number link to open the order.

| ≡ Menu                                                                                              | $\star_+$ Add to Favorites $ ight angle$              |           |                       |               | \$                                 |  |  |  |  |  |  |  |
|----------------------------------------------------------------------------------------------------|-------------------------------------------------------|-----------|-----------------------|---------------|------------------------------------|--|--|--|--|--|--|--|
| igarrow Exc                                                                                         | ♠ 〉 Exceptions 🕞 〉 Order Problem Summary 〉 Order List |           |                       |               |                                    |  |  |  |  |  |  |  |
| Reverse Logistics PO Schedules Page 1 of 1; 20 Records Over-Shipped Reverse Logi                    |                                                       |           |                       |               |                                    |  |  |  |  |  |  |  |
|                                                                                                    | Purchase Order                                        | : PO Line | Change Order Sequence | Order State : | Supplier Name                      |  |  |  |  |  |  |  |
|                                                                                                    | 62800000084                                           | 1         |                       | Completed     | HAMILTON STANDSTRAND CORP          |  |  |  |  |  |  |  |
|                                                                                                    | 62800000084                                           | 2         |                       | Completed     | HAMILTON STANDSTRAND CORP          |  |  |  |  |  |  |  |
|                                                                                                    | 62800000098                                           | 1         |                       | Completed     | HONEYWELL INC                      |  |  |  |  |  |  |  |
|                                                                                                    | 62800000104                                           | 2         |                       | Accepted      | GOODRICH HELLA AEROSPACE LGHTNG S' |  |  |  |  |  |  |  |
|                                                                                                    | 62800000134                                           | 1         |                       | Completed     | HAMILTON STANDSTRAND CORP          |  |  |  |  |  |  |  |
| Full Print     Summary Print     Download Selected Items     View History     View History     20 ~ |                                                       |           |                       |               |                                    |  |  |  |  |  |  |  |

4. On the **Order Details** page, minimize the **Purchase Order Details** or scroll down to the **Order Details** tab. Locate the **Original Qty** or **Modified Qty**, and compare it to the **Shipped Qty** for the item.

| ≡ Menu                       | ★+ Add to Favo                                                     | orites >           |              |                    |               |                         |                              | •           |  |  |  |
|------------------------------|--------------------------------------------------------------------|--------------------|--------------|--------------------|---------------|-------------------------|------------------------------|-------------|--|--|--|
| A ∑ Ex                       | ♠ ∑ Exceptions ~ ∑ Order Problem Summary ∑ Order List ∑ PO Details |                    |              |                    |               |                         |                              |             |  |  |  |
| 🕀 Pu                         | Purchase Order Details     Full Print Summary Print                |                    |              |                    |               |                         |                              |             |  |  |  |
| Order De                     | tails Repair/Re                                                    | placement Shipment | Return Shipm | nent Manifest      |               |                         |                              |             |  |  |  |
| Re                           | verse Lo                                                           | gistics PO S       | Schedu       | les Page 1 of 1; 2 | Records       |                         | State All (2) - Filter       | <b>\$</b> ± |  |  |  |
|                              | PO Line                                                            | Schedule State     | ? : Mo       | dified Qty : S     | Shipped Qty 🚦 | Current Schedule Ship : | Promised for Delivery Date : | Qty Availa  |  |  |  |
| C                            | 1                                                                  | Completed          |              | -1                 | 8             |                         | 06/20/2006                   |             |  |  |  |
| O 2 Completed 1 4 06/30/2006 |                                                                    |                    |              |                    |               |                         |                              |             |  |  |  |
|                              | ۰                                                                  |                    |              |                    |               |                         |                              |             |  |  |  |
|                              | View History C > Records per page 20 >                             |                    |              |                    |               |                         |                              |             |  |  |  |

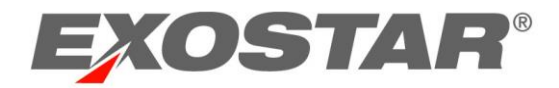

# SHIPMENT EXCEPTIONS

## This table is for all user roles.

| <b>Exception Condition</b>        | Trigger                                  | Comments                                                                                                    |  |  |  |  |  |
|-----------------------------------|------------------------------------------|----------------------------------------------------------------------------------------------------|--|--|--|--|--|
| Missing Receipt<br>Shipment Alert | Generated every 12<br>hours at 3 o'clock | <ul> <li>If no receipt exists for all standard (NOT RSMs) shipment lines that satisfy ALL the following conditions:         <ul> <li>Shipment lines in Sent state</li> <li>Estimated Arrival Date is beyond (today-5 days)</li> <li>Shipped Quantity &gt; 0</li> <li>Delivered Quantity &lt;= 0</li> <li>Delivery Date is NULL</li> <li>Ship To is NOT Equal to BOEING MPID</li> <li>No shipment line quantity and receipt quantity matching checks are made.</li> </ul> </li> </ul> |  |  |  |  |  |

# View Shipment Exceptions

### To view shipment exceptions:

1. From the menu, go to **My Workspace** or **Exceptions**  $\rightarrow$  **Shipment**.

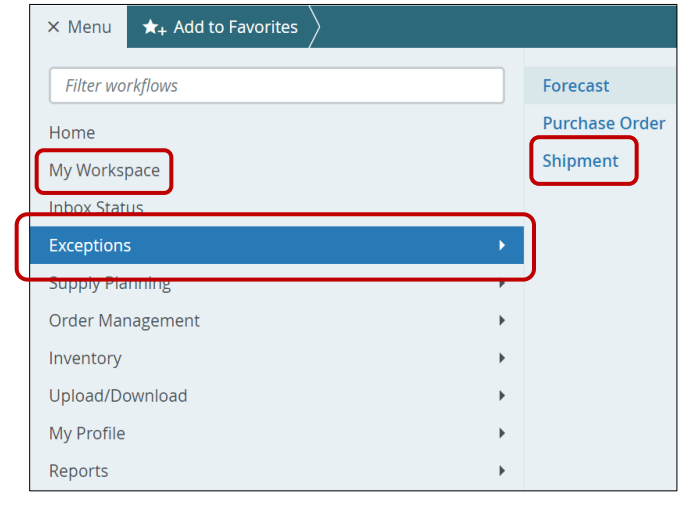

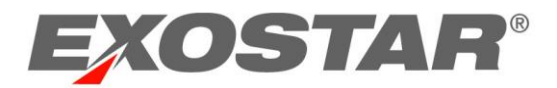

2. Enter search criteria. Click Search.

| ≡ Menu 🔺 /     | Add to Favorites |   |                             |            |       |                  | \$         |
|----------------|------------------|---|-----------------------------|------------|-------|------------------|------------|
| ♠ ∑ Exceptions | s $$             |   |                             |            |       |                  |            |
| ⊖ Shipment     | Problem Summary  |   |                             |            |       | Save Search      | \$         |
| Shipment Num   | iber             | 0 | Shipment Created            | MM/DD/YYYY | MM/DL | )/ <i>YYYY</i> 🖬 | 幸          |
| Supplier MPID  |                  | • | Bill of Lading              |            |       |                  | 0          |
| Supplier Name  |                  | 0 | Tracking Number<br>(Header) |            |       |                  | 0          |
| Supplier Code  |                  | 0 | License Plate<br>Number     |            |       |                  | 0          |
| Antonio Des    | ······           |   | Estimated Arrival           | MM/DD/YYYY | MM/DL | )/YYYY 🗎         | ∃ <u>≓</u> |
| Reset          | earch            |   |                             |            |       |                  |            |

**NOTE**: You can also select a hyperlinked **Total** number from the **Results** section at the bottom of the page.

| Results                        |     |       |              | <u>+</u> |
|--------------------------------|-----|-------|--------------|----------|
| Problem Name                   |     | Total | Problem Name | Total    |
| Missing Receipt Shipment Alert | 116 | 116   |              |          |

#### 3. Click the Shipment Number link to view additional details.

| ★ > Exceptions ~ > Shipment Problem Summary > Shipment List                            |      |                      |            |                                        |           |              |                    |              |  |
|----------------------------------------------------------------------------------------|------|----------------------|------------|----------------------------------------|-----------|--------------|--------------------|--------------|--|
|                                                                                        | Shij | oment List Page 1 of | 1          | Missing Receipt Shipment Alert ~       |           |              |                    |              |  |
|                                                                                        |      | Shipment Number 1    | ASN Line : | Purchase Order :                       | PO Line : | Line State : | Shipment Created : | Line Last Mo |  |
|                                                                                        |      | A550010415           | 1          | Vasuki-787-BPO-UAT-All Yes-02142023-01 | 0001      | Sent         | 02/14/2023         | 04/12/2023   |  |
|                                                                                        |      | A550010426           | 1          | Yesh-AllYes-02202023-1                 | 0001      | Sent         | 02/20/2023         | 04/28/2023   |  |
|                                                                                        |      | A550010518           | 1          | Vasuki-787-BPO-UAT-All No-03282023-02  | 0001      | Sent         | 03/28/2023         | 03/28/2023   |  |
|                                                                                        |      | A550010521           | 1          | Yesh-AllYes-03282023-1                 | 0001      | Sent         | 03/28/2023         | 03/28/2023   |  |
|                                                                                        |      | A550010522           | 1          | Vasuki-787-BPO-UAT-All Yes-03292023-02 | 0001      | Sent         | 03/29/2023         | 03/29/2023   |  |
| Download Selected Items     View History       Go To Page     Jump       Records per p |      |                      |            |                                        |           |              |                    | er page 20 ~ |  |

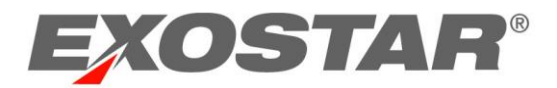

4. On the **Shipment Details** page, minimize the **Shipment Details** or scroll down to the **Shipment Details** tab. Note the **Shipped Quantity** and the **Estimated Arrival Date** by scrolling over.

| ≡ Men                                             | u                             | ★ <sub>+</sub> Add to Favorites  |                   |                                                         |           |                            |                                                                 |         |                         | ٠      |  |
|---------------------------------------------------|-------------------------------|----------------------------------|-------------------|---------------------------------------------------------|-----------|----------------------------|-----------------------------------------------------------------|---------|-------------------------|--------|--|
|                                                   | хсер                          | otions ${{\scriptstyle{ullet}}}$ | ent Problem Summa | ry $ ight angle$ Shipment List $ ight angle$ Shipment [ | Details   |                            |                                                                 |         |                         |        |  |
| ⊕ S                                               | Shipment Details              |                                  |                   |                                                         |           |                            | Print ASN Print Label (PMI) Print Label (5x7) Print Label (4x6) |         |                         |        |  |
| Shipme                                            | Shipment Details Receipt List |                                  |                   |                                                         |           |                            |                                                                 |         |                         |        |  |
| Shipment List Page 1 of 1; 2 Records              |                               |                                  |                   |                                                         |           | State All (2) 🗸 Filter 🔯 🛃 |                                                                 |         |                         |        |  |
|                                                   |                               | ASN Line 1                       | Line State :      | Purchase Order                                          | :         | PO Line                    | Item Number 2                                                   | :       | Item Description :      | Shippe |  |
|                                                   | D                             | 1                                | Sent              | Vasuki-787-BPO-UAT-All Yes-021                          | 142023-01 | 0001                       | ZSBU-STOL-7517                                                  |         | DOWNLOCK SPRING BUNGEER |        |  |
| (                                                 |                               | 2                                | Receipt Complete  | Vasuki 787 BPO UAT All Yes 021                          | 142023-01 | 0001                       | ZSBU STOL 7517                                                  |         | DOWNLOCK SPRING BUNGEER |        |  |
|                                                   |                               |                                  |                   | <                                                       |           |                            |                                                                 |         |                         | •      |  |
| View History      >     Records per page     20 ~ |                               |                                  |                   |                                                         |           |                            |                                                                 | ge 20 ~ |                         |        |  |